**Boletim Técnico** 

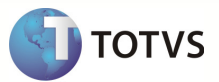

## Integração Linha RM x Protheus SigaMNT

| Produto            | : Linha RM x Protheus SigaMNT                                         |
|--------------------|-----------------------------------------------------------------------|
| Processo           | : Configuração                                                        |
| Subprocesso        | Configurar Webservice TOTVS Business Connect(TBC) no Protheus SigaCFG |
| Data da publicação | : 24/01/2013                                                          |

Este documento tem o objetivo de orientar como inserir o endereço de WebService do TOTVS Business Connect(TBC) no Protheus SigaCFG. Essa Configuração é necessária para que o Protheus SigaMNT identifique qual o sistema que está integrado a ele ao gerar os processos de manutenção de ativos.

#### **DESENVOLVIMENTO/PROCEDIMENTO**

Passo 1 : Acesse o Protheus, módulo SigaCFG.

Passo 2 : Acesse : Ambiente / Cadastro / Parâmetros

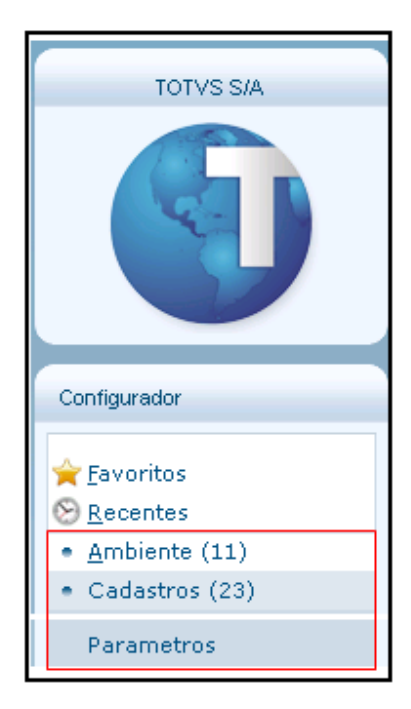

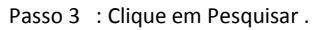

### **Boletim Técnico**

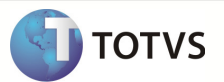

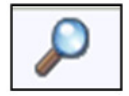

Passo 4 : Pesquisar pelos parâmetros de configuração do EAI Protheus informando : MV\_EAI.

| Procurar por: |                 |
|---------------|-----------------|
| MV_EAI        |                 |
| Procurar      | Limpar          |
| Opções        |                 |
| Coincidir m   | naiúsc./minúsc. |
| Localizar p   | oalavra inteira |

Passo 5 : Os parâmetros a serem configurados são exibidos na lista . Selecione o Parâmetro EAIURL2 e clique em editar.

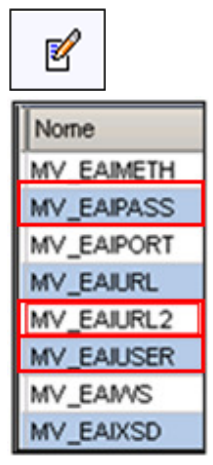

Passo 6 - Informar a MV\_EAIURL2 , MV\_EAIUSER e MV\_EAIPASS do Webservice do RM e confirmar: 1. MV\_EAIURL2

- Cont.Por : Informar a URL do Webservice RM, criado pelo TOTVS BUSINESS CONNECT no formato :
- http:// IP do computador em que o TBC foi instalado/TOTVSBusinessConnect/wsEaiService.asmx
- Cont.Ing : Informar a URL do Webservice RM, criado pelo TOTVS BUSINESS CONNECT no formato : http:// IP do computador em que o TBC foi instalado/TOTVSBusinessConnect/wsEaiService.asmx
- Cont.esp : Informar a URL do Webservice RM, criado pelo TOTVS BUSINESS CONNECT no formato : http:// IP do computador em que o TBC foi instalado/TOTVSBusinessConnect/wsEaiService.asmx
- 2. MV\_EAIUSER
- Cont.Por : mestre

# **Boletim Técnico**

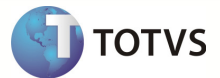

- 3. MV\_EAIPASS
- Cont.Por : totvs

| •            | Editar Parametro - MV_EAIURL2 ×                             |   |  |
|--------------|-------------------------------------------------------------|---|--|
|              | Informacoes Descricao                                       |   |  |
| Filial       |                                                             |   |  |
| Nome da Var. | MV_EAIURL2                                                  |   |  |
| Тіро         | Caracter                                                    | _ |  |
| Cont. Por    | http://10.31.8.116/TOTVSBusinessConnect/wsTOTVSMessage.asmx |   |  |
| Cont. Ing    | http://10.31.8.116/TOTVSBusinessConnect/wsTOTVSMessage.asmx |   |  |
| Cont. Esp    | http://10.31.8.116/TOTVSBusinessConnect/wsTOTVSMessage.asmx |   |  |
|              |                                                             |   |  |
|              |                                                             |   |  |
|              |                                                             |   |  |
|              |                                                             |   |  |
|              |                                                             |   |  |
|              | Confirmar Fechar Ações relacionadas                         | - |  |

#### **INFORMAÇÕES ADICIONAIS**

1 - O Webservice do TOTVS Business Conect necessita que os itens abaixo estejam de acordo :

- Alias do Banco de Dados RM esteja configurado com o nome CORPORERM.
- Porta de acesso do WebService do TBC referenciando a mesma porta do Host.exe do ambiente RM
- Alias.dat do RM referenciando a base de dados em operação para o Alias CORPORERM